## 会員管理システムによる更新申請手順

- ① 更新対象者にはダッシュボードに「資格更新 のお手続きをお願いします」というお知らせが 出ます。このお知らせのバーまたはメニューの 「資格更新確認」をクリックしてください。
  - \* 未納の年会費がある方は未納のお知らせも出てい ますので、先に年会費を完納してください。

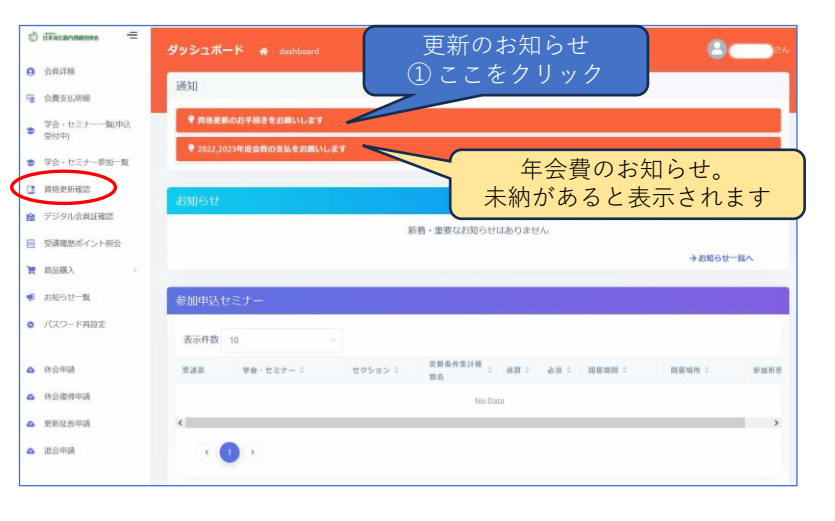

- ②更新確認画面が開きます。【資格更新申請】をク リックします。
  - \* 未納の年会費や更新ポイント不足がある方は

  - このボタンは表示されません。 \* システム上はポイント不足で出席証明書をお持ちの 方は、従来通り郵送にて申請してください。

| 資格更新確認 # Men      | iberUpdates    |
|-------------------|----------------|
| 次回更新年月: 2025年     | 3月             |
| 会員証有効期間: 2025年3月: | nB             |
| 更新手続き期限:20        | 25年3月          |
| ۵                 | 費協史版申請<br>注回話  |
| ľh                | 神動局桥盤<br>爭敗局線線 |
| (Q)               | お支払い           |
| P                 | 合具延発行<br>金利提発行 |

## ③更新申請確認画面が開きます。 申請する。をクリックします。

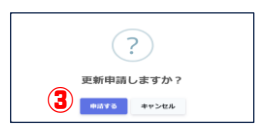

④ 更新確認画面が 事務局確認中 に変わります。

| 資格更新確認 # MemberUpdatas                |                                                        |  |
|---------------------------------------|--------------------------------------------------------|--|
| 次回更新年月: 2025年3月<br>金寶延報効業课: 2025年3月31 | <u>月</u><br>旧                                          |  |
| 更新手続き期限:2025年3月                       |                                                        |  |
| 8                                     | <b>政格更新申請</b><br>中语第29                                 |  |
|                                       | ARSを5643<br>● 1955日8588 :<br>2024年08月01日 ~~2025年02月28日 |  |
| а                                     | ФАЦИ:<br>НШР<br>ФАЦИЙ:<br>ФАЦИЙ:                       |  |
| <i>0</i> 3                            | お支払い                                                   |  |
| e                                     | 會員建筑行會和運業行                                             |  |

## ⑤ 事務局で確認し承認されると、メールで通知 があります。

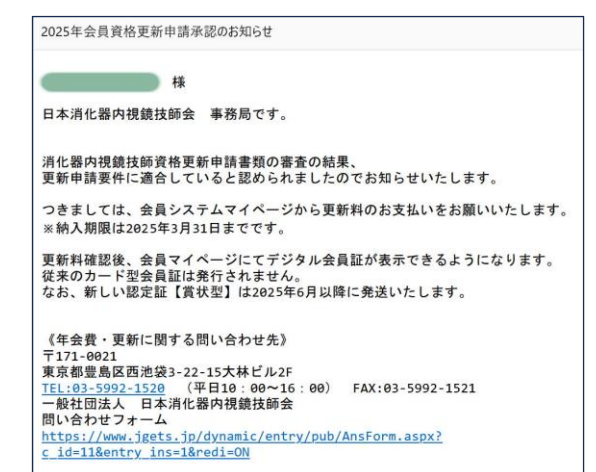

## ⑥ 更新料支払いの状態になっていますので、 お支払い。 お支払い。

| 資格更新確認 💣 - MemberUpdates |                          |  |
|--------------------------|--------------------------|--|
| 次回更新年月: 2025年3月          |                          |  |
| 更新手続き期限:2025年3,          | 月                        |  |
| B                        | 資格更新申請<br>申請読み<br>資格更新申請 |  |
| æ                        | 事務局確認<br>確認済み<br>申請確認完了  |  |
| 8                        | お支払いをお願いします              |  |
| e                        | 会員運発行                    |  |

⑦ 更新料の支払い方法は年会費等の決済と 同じです。画面の指示に従ってお支払いく ださい。

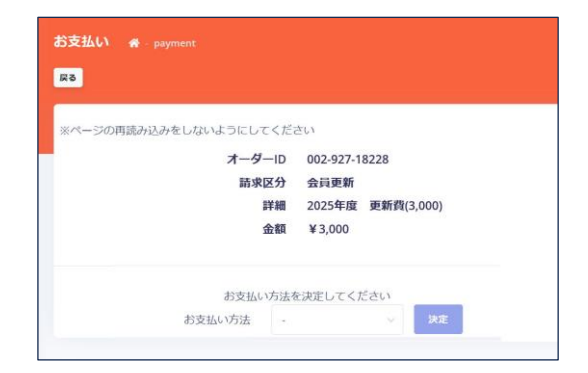